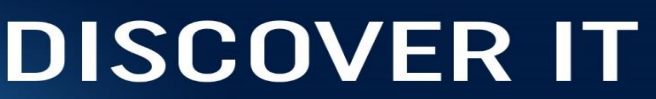

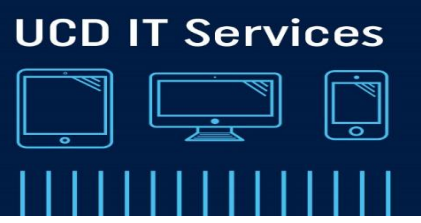

# How to encrypt a file using McAfee encryption

## Step 1

Right click the file to be encrypted and select McAfee File and Removable Media Encryption, Create Self- Extractor

| <b>Open</b><br>Print<br>Edit<br>Open with  | , |                                                         |
|--------------------------------------------|---|---------------------------------------------------------|
| McAfee File and Removable Media Protection | • | M Create Self-Extractor (Test 123 (1).exe)              |
| Scan with Sophos Anti-Virus                |   | Attach as Self-Extractor to E-mail                      |
| Share with                                 | • | M Add to encrypted CD/DVD<br>Attach encrypted to E-mail |

#### Step 2

Enter your **Password** and Confirm the **password**. Select **OK**.

|           |       | ОК     |
|-----------|-------|--------|
| Password: | ••••• |        |
| Confirm:  |       | Cancel |

Note: We recommend using a minimum of 8 mixed case alpha numeric characters. Think passphrase, not password

### Step 3

Your file is now encrypted.

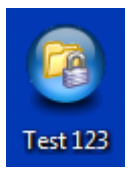

## Step 4

To open your file double click on the file, enter your password. Select OK

|           |                                                 | ОК     |
|-----------|-------------------------------------------------|--------|
| Password: | •••••                                           | Cancel |
| Target:   | C:\Users\ITSERV~1\AppData\Local\SbSelfExtractor |        |